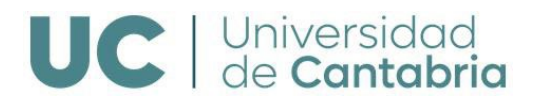

## REGISTRO Y ACCESO EN CAMPUS VIRTUAL DE LA UNIVERSIDAD DE CANTABRIA

PARA REALIZAR LA PREINSCRIPCIÓN PINCHAMOS SOBRE EL SIGUIENTE TEXTO:

PREINSCRIPCION EN ESTUDIOS PROPIOS DE POSTGRADO

Tienes que elegir una de las siguientes opciones para poder preinscribirte o matricularte en la Universidad de Cantabria en estudios propios de posgrado:

PRIMERA OPCIÓN: SOLO para aquel solicitante que haya estado matriculado en la UC en el curso anterior o tenga cuenta activa:

|         | 1ª OPCIÓN                                                                         |
|---------|-----------------------------------------------------------------------------------|
| Preinsc | -<br>ripción <u>y/o Matrícula para estudiantes MATRICULADOS en la UC en el cu</u> |
|         | anterior, o con cuenta activa, en la Universidad de Cantabria                     |

Más información sobre el proceso de preinscripción y matrícula

SEGUNDA OPCIÓN: Para antiguos estudiantes de la UC y solicitantes externos a la UC. En este caso y si no se ha registrado anteriormente, antes de comenzar el proceso de preinscripción, es necesario <u>REGISTRARSE</u> en la Universidad de Cantabria:

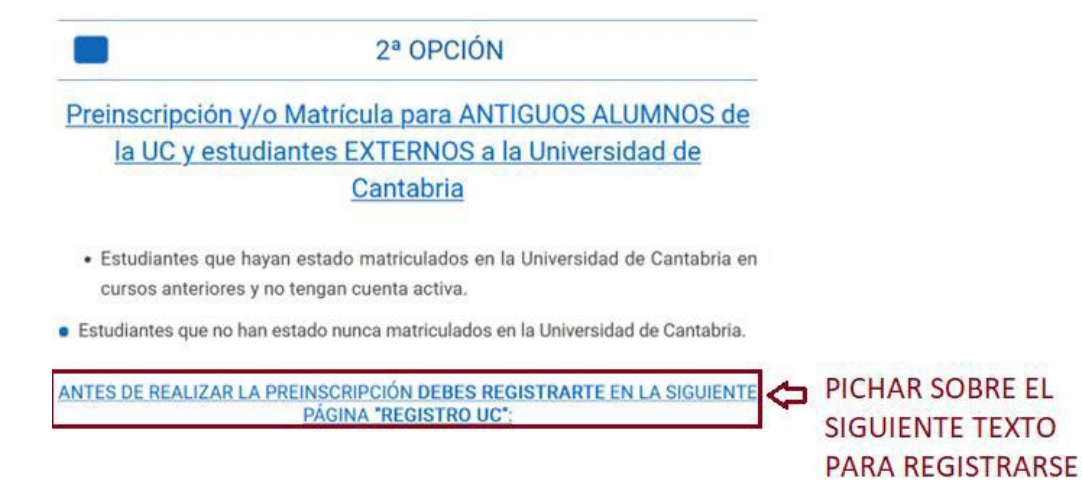

2

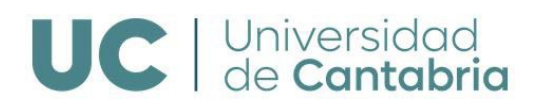

Aparecerá el siguiente FORMULARIO:

| le usuarios externos a la l     | IC                   |           |                                                                                             |
|---------------------------------|----------------------|-----------|---------------------------------------------------------------------------------------------|
| Por favor, rellene el formulari | o con sus datos y pr | ilse el b | otón de "Enviar" al final de la página. Al menos los campos sombreados deben ser completado |
| DATOS DE INICIO DE SES          | ю́м                  |           |                                                                                             |
| Correo electrónico              |                      |           | eg miconeo©midominio.com                                                                    |
| Repita e-mail                   |                      |           |                                                                                             |
| Contraseña                      |                      |           | Al menos, 8 caracteres, con mayúsculas, minúsculas y números                                |
| Repita contraseña               |                      |           |                                                                                             |
| DATOS PERSONALES                |                      |           |                                                                                             |
| Nombre                          |                      | 1         |                                                                                             |
| Primer apellido                 |                      | 3         |                                                                                             |
| Segundo apellido                |                      | í         |                                                                                             |
| Género                          | •                    |           |                                                                                             |
| Tipo DNI                        |                      |           |                                                                                             |
| DN                              |                      | ]         | ej NJ.F: 12345678R                                                                          |
| Fecha nacimiento                |                      | ]         | Formato dd/ram/ywy                                                                          |
| Teléfono móvil                  |                      | ]         | ej: 600112233                                                                               |
| Teléfono fijo                   |                      | ]         | ej: 942112233                                                                               |
|                                 |                      |           |                                                                                             |
| <b>7</b>                        | 0                    | 4         |                                                                                             |

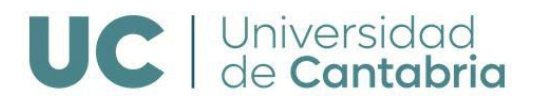

Una vez enviado recibirás un email al correo electrónico facilitado (en adelante correo alternativo), facilitándote un enlace para validar tu cuenta e iniciar la sesión en el Campus Virtual como alumno.

Por favor visite el siguiente enlace para validar su cuenta:

https://campusvirtual.unican.es/Identificacion/Externos/ConfirmarExterno.aspx?desafio=q0mn w69u874y754q9czi2t2bn0u2kc938e7f70edez62p5635m

Una vez validada la cuenta aparece siguiente pantalla de confirmación.

Esto indica que ya estás registrado en el Campus Virtual y que puedes <u>iniciar</u> <u>la sesión</u> para comenzar la preinscripción.

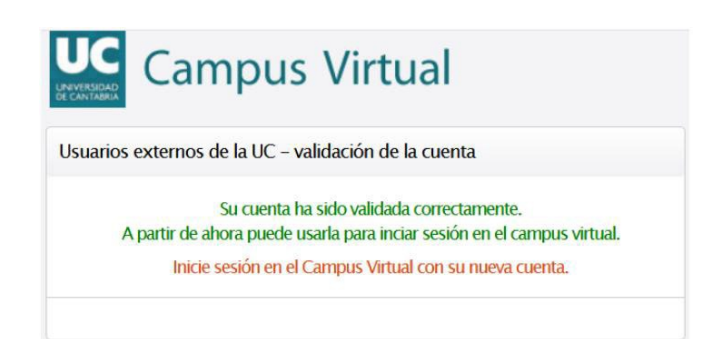

Para iniciar la sesión, al clicar sobre el texto "Inicie sesión en el Campus Virtual con su nueva cuenta" aparece la siguiente pantalla de validación en donde tienes que introducir tu correo electrónico y la clave (contraseña). A partir de este momento accedes a tu **Campus Virtual**:

| UC Campus Virtua<br>Universidad de                                                                                                    | l<br>Cantabria                                                                                                    |                                                                                                    |
|----------------------------------------------------------------------------------------------------|----------------------------------------------------------------------------------------------------|----------------------------------------------------------------------------------------------------|
|                                                                                                    |                                                                                                    |                                                                                                    |
| or su seguridad                                                                                                    |                                                                                                    | Identificación como Externo                                                                                  |
| ntes de iniciar sesión, verifique que esta página es                                                                                                    | la de Campus Virtual de la UC y no es una falsificación                                                                                                    | • Moil                                                                                                    |
| ookies                                                                                                    |                                                                                                    | Clave                                                                                                    |
| ate sitio utiliza cookies para su funcionamiento:                                                                                                    |                                                                                                    |                                                                                                    |
| <ul> <li>Cookies técnicas necesarias para el funcionamie<br/>Análisis estadístico y anônimo sobre los accesos<br/>Con recursos propios: sin utilizar herramientas i<br/>Desmarque la casilla <i>Permito el uso de las cook</i><br/>estadístico durante esta sesión.</li> </ul>                                                                             | nto de las operaciones dentro del Campus Virtual<br>y la forma en que se utiliza el Campus Virtual<br>de terceros<br>les de análisis si no desea que se realice ese análisis                | Permito el uso de las cookies de análisis.<br>Entrar<br>Recuperación de clave<br>para otros tipos de acceso. |
| viso Legal                                                                                                    |                                                                                                    |                                                                                                    |
| <ul> <li>Acceso restringido a las personas autorizadas</li> <li>Prohibido el uso de cuentas por personas distin<br/>Pulsar "Entrar" implica que conoce el compromi<br/>personales a los que se puedan tener acceso, az<br/>interna de la Ur<sub>y</sub> y de la legislación española.</li> <li>Su actividad podrá ser objeto de registro y audi</li> </ul> | tas de su titular<br>so de guardar secreto profesional respecto a los datos<br>a como el resto de las obligaciones de la normativa<br>oría para asegurar el cumplimiento de esta normativa. |                                                                                                    |
| Para más información o consultas sobre el proce<br>conta                                                                                                    | so de preinscripción y matrícula puedes ponerte en<br>cto con:                                                                                                    |                                                                                                    |
| Servicio de Gestión Académica<br>gestion.academica@unican.es<br>Teléfono: 942 20 10 55 / 942 20 09 84<br>Fax: 942 20 10 60                                                                                                    | Servicio de Gestión Académica<br>Casa del Estudiante Torre C, planta 0 y+1<br>Avda. de los Castros s/n 39005 Santander                                                                      |                                                                                                    |
|                                                                                                    |                                                                                                    |                                                                                                    |

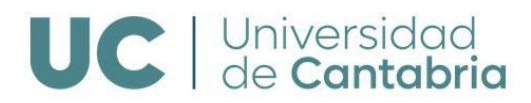

## **CAMPUS VIRTUAL UC**

En el epígrafe GESTIÓN ACADÉMICA clica PREINSCRIPCIÓN ESTUDIOS PROPIOS:

| О макилозания. Өнс | assik + Kultur + DL 10 Bierver         | ido el Cemp 🧾 Babbel.com               | Traductor d | a Google 💋 Español o Alemán 📖 🔹 Elif Koca (elif, ko          | ca, 💆 Grife           | e-Aufgeben De       | C Schritte plus Neu Ö                                 | » 🗅 Otres marcadores |
|--------------------|----------------------------------------|----------------------------------------|-------------|--------------------------------------------------------------|-----------------------|---------------------|-------------------------------------------------------|----------------------|
|                    | UC Universide                          | od de Contobria                        |             |                                                              |                       |                     | different of the                                      | 1                    |
|                    | A Inicio                               |                                        |             |                                                              |                       |                     |                                                       |                      |
|                    | MENÚ GENERAL                           | Autoservicios                          | s Activo    | s:                                                           |                       |                     | Universidad de Cantab                                 | ria                  |
|                    | AUTOSERVICIOS<br>CURSOS DE VERANO      | GESTIÓN ACADÉMICA                      |             | Reinstription Estudios Propios                               | 21/07/2020            | );<br>              | web.unicarues<br>Intranet.unicarues<br>sede.unicarues |                      |
|                    | CENTRO DE IDIOMAS<br>BUZÓN SUGERENCIAS |                                        |             | Matrícula Estudios Propios                                   | 21/09/2020<br>8:30    |                     | UC   Informático                                      |                      |
|                    |                                        | ESTUDIOS DE DOCTO                      | RADO        | Solicitud de Formación Transversal                           | 01/12/2023<br>9/00    | 30/11/2024<br>23.59 |                                                       |                      |
|                    |                                        | OFICINA DE RELACION<br>INTERNACIONALES | NES .       | Acuerdo acadêmico Erasmus. Segunda fa<br>de modificación     | se 12/01/2024<br>9:00 | 15/03/2024<br>23:59 |                                                       |                      |
|                    |                                        |                                        |             | Acuerdo académico Sicue. Segunda fase o<br>modificación      | 5e 15/01/2024<br>9:00 | 28/03/2024<br>23:59 |                                                       |                      |
|                    |                                        |                                        |             | Solicitud Programa Erasmus y Convenios<br>Bilaterales Máster | 16/01/2024<br>9/30    | 26/01/2024<br>23:59 |                                                       |                      |
|                    |                                        | Autoservicio                           | s en el p   | róximo mes                                                   |                       |                     |                                                       |                      |
|                    |                                        | GESTIÓN<br>ACADÉMICA                   | Matricul    | a Måster Oficial - Segundo curso y sucesivos                 | 25/01/2024<br>8:30    | 06/03/2024<br>23:59 |                                                       |                      |
|                    |                                        |                                        | Matricul    | a Máster Oficial - Nuevo ingreso                             | 81.402/2024<br>8:30   | 02/03/2024<br>23.59 |                                                       |                      |
|                    |                                        |                                        | Ampliac     | ión de matricula EEES                                        | 29/01/2024<br>8:30    | 06/03/2024<br>23:59 |                                                       |                      |
|                    |                                        | SISTEMA IMPRESIÓN                      |             | a proceso devolución saldo virtual restante en               | 15/02/2024            | 19/03/2024          |                                                       |                      |

Te da acceso a la siguiente pantalla de "Bienvenida a la UC":

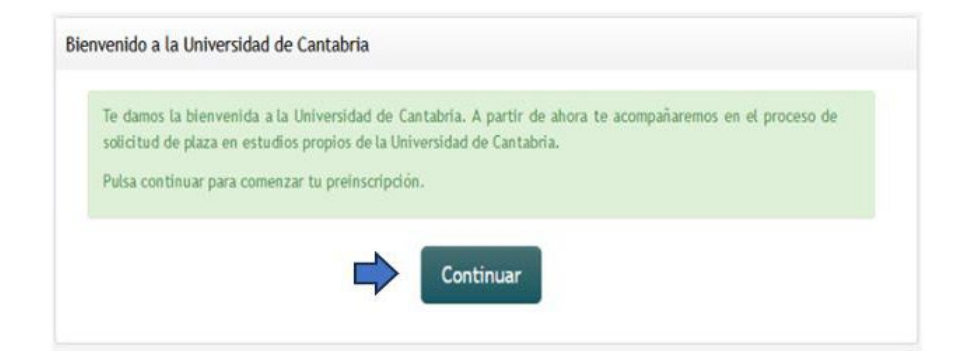

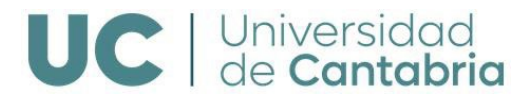

En la siguiente pantalla *"Datos Personales"* hay que introducir **TODOS** los datos correctamente:

|                                                                                                    | 8                             | 🔹 Inicio 😂 Cerrar sesión       |
|----------------------------------------------------------------------------------------------------|-------------------------------|--------------------------------|
| Datos personales                                                                                         |                               |                                |
| Datos personales                                                                                         |                               |                                |
| Nombre:                                                                                                  | N.I.F.:                       | Género:                        |
| Correo<br>alternativo:                                                                                   |                               | nationalisa.                   |
| Correo<br>alternativo:<br>Dirección habitual                                                             |                               | navonanoau.                    |
| Correo<br>alternativo:<br>Dirección habitual<br>País:                                                    | Provincia:                    | <ul> <li>Municipio:</li> </ul> |
| Correo<br>alternativo:<br>Dirección habitual<br>País:<br>Dirección:                                      | Provincia:     Código postal: | V Municipio:                   |
| Correo<br>alternativo:<br>Dirección habitual<br>País:<br>Dirección:<br>Teléfono:<br>Nacimiento           | Código postal:                | Municipio:     Localidad:      |
| Correo<br>alternativo:<br>Dirección habitual<br>País:<br>Dirección:<br>Teléfono:<br>Nacimiento<br>Fecha: | Código postal:                | Municipio:<br>Localidad:       |

Una vez introducidos los datos clica *"Continuar"* para acceder a la siguiente ventana "**Programas Ofertados"**, en la que aparecen todos los cursos activos que se imparten en ese momento en la Universidad de Cantabria. En dicha ventana hay que clicar en el curso que se quiere realizar:

## **PROGRAMAS OFERTADOS**

| Programas      | ofertados                                                                                                    |
|----------------|----------------------------------------------------------------------------------------------------|
| Curso Un       | versitario de Formación Permanente                                                                                                    |
| 2023: 09-FC    | 3-007 (1) Curso Universitario de Formación Permanente Online en Simulación de Incendios                                                  |
| Departamento   | de Transportes y Tecnología de Proyectos y Procesos                                                                                      |
| 2023: 08-FC    | 3-013 (1) Curso Universitario de Formación Permanente Gestión Empresarial, Emprendimiento e Internacionalización                         |
| Departamento   | de Ingenieria Estructural y Mecánica                                                                                                    |
| 2023: 08-FC    | 3-014 (1) Curso Universitario de Formación Permanente Patología y Rehabilitación de la Edificación                                       |
| Departamento   | de Ingeniería Estructural y Mecinica                                                                                                    |
| 2023: 08-FC    | 3-016 (1) Curso Universitario de Formación Permanente Tecnología de Instalaciones y Cerramientos de Edificación                          |
| Departamento   | de Ingeniería Estructural y Mecánica                                                                                                    |
| 2023: 45-FC    | 3-020 (2) Curso Universitario de Formación Permanente en Actualización de Formación Avanzada en Buques Petroleros                        |
| Escuela Técnie | a superior de Náutica                                                                                                    |
| 2023: 45-FC    | 3-021 (2) Curso Universitario de Formación Permanente en Actualización de Formación Avanzada en Buques Quimiqueros                       |
| Escuela Técnie | a superior de Náutica                                                                                                    |
| 2023: 45-FC    | 3-022 (2) Curso Universitario de Formación Permanente en Actualización de Formación Avanzada en Buques Gaseros                           |
| Escuela Técnie | a superior de Náutica                                                                                                    |
| 2023: 45-FC    | 3-023 (2) Curso Universitario de Formación Permanente en Actualización de Formación básica en Buques Petroleros, Químiqueros y Gaseros   |
| Escuela Técnie | a superior de Náutica                                                                                                    |
| 2023: 45-FC    | 3-024 (2) Curso Universitario de Formación Permanente Actualización de Buques de Pasaje                                                  |
| Escuela Técnie | a superior de Náutica                                                                                                    |
| 2023: 35-FC    | 3-030 (2) Curso Universitario de Formación Permanente Herramientas Digitales para Planificación y Gestion de Movilidad Urbana Sostenible |
| Escuela Técnie | a superior de Ingenieros de Caminos, Canales y Puertos                                                                                   |
| Diploma        | Jniversitario de Experto                                                                                                    |

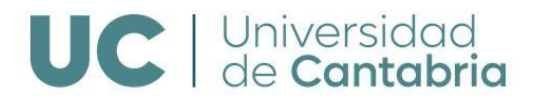

Una vez seleccionado el curso se muestra la pantalla "Estudios Académicos Aportados":

| Estudios académicos | aportados                         |                          |                                  |
|---------------------|-----------------------------------|--------------------------|----------------------------------|
| Pruebas de acceso   | FP, Módulos y/o Ciclos formativos | Titulados universitarios | Vía profesional / Sin Requisitos |
| + Crear prueba de a | cceso                             |                          |                                  |
|                     |                                   | (                        |                                  |
|                     |                                   | 🔶 Volver                 | Continuar                        |
|                     |                                   |                          |                                  |

En el menú horizontal se selecciona la **Vía profesional/ Sin Requisitos** entre las cuatro opciones que aparecen para **crear el previo**:

| Estudios académicos                         | aportados                                                                      |                                                              |                                                                                             |
|---------------------------------------------|--------------------------------------------------------------------------------|--------------------------------------------------------------|---------------------------------------------------------------------------------------------|
| Pruebas de acceso                           | FP, Módulos y/o Ciclos formativos                                              | Titulados universitarios                                     | Vía profesional / Sin Requisitos                                                            |
| Para el acceso por Vi                       | a Profesional cree un estudio previo p                                         | / añada la descripción que c                                 | orresponda.                                                                                 |
| La vía de acceso sin<br>de acceso. Cuando s | requisitos es para los Cursos Univers<br>e crea el estudio previo hay que escr | itarios de Formación Perma<br>Ibir el texto: "Sin Requisito: | nete y Microcredencial Universitaria que así se indiquen en el programa en requísitos<br>". |
| + Crear otro previo                         | 🛛 🗘 Pinchamos aquí                                                             | para crear el Pre                                            | vio.                                                                                        |
|                                             |                                                                                | - Volver                                                     | Continuar                                                                                   |
|                                             |                                                                                |                                                              |                                                                                             |

En la casilla "**Descripción**" de los **Datos previos** se introduce el título de tarjeta profesional y se continua para guardar y finalizar la preinscripción.

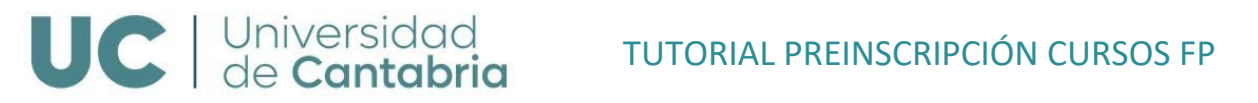

7

| Estudios académ                     | icos aportados                                                                                        |                                                                |                                                                                                    |
|-------------------------------------|----------------------------------------------------------------------------------------------------|----------------------------------------------------------------|----------------------------------------------------------------------------------------------------|
| Pruebas de acce                     | so FP, Módulos y/o Ciclos formativos                                                                  | Titulados universitarios                                       | Vía profesional / Sin Requisitos                                                                                   |
| Para el acceso p                    | or Vía Profesional cree un estudio previo                                                             | y añada la descripción que c                                   | orresponda.                                                                                                    |
| La vía de acceso<br>de acceso. Cuar | o <mark>sin requisitos es para los Cursos Univer</mark><br>ido se crea el estudio previo hay que esci | sitarios de Formación Perma<br>ribir el texto: "Sin Requisito: | n <b>ete y Microcredencial Universitari</b> a que así se indiquen en el programa en requisitos<br>s <sup>o</sup> . |
|                                     |                                                                                                    |                                                                |                                                                                                    |
| Datos previo                        | DS                                                                                                    |                                                                |                                                                                                    |
| Descripción                         | PILOTO 2ª de la M.M.                                                                                  |                                                                |                                                                                                    |
|                                     |                                                                                                    | E                                                              | iminar                                                                                                    |
| + Crear otro pr                     | evio                                                                                                  |                                                                |                                                                                                    |
|                                     |                                                                                                    | ← Volver                                                       | Continuar                                                                                                    |
|                                     |                                                                                                    |                                                                |                                                                                                    |

| Preinsc                             | ripción                          | Datos personales       | Titulaciones aportadas      | Selección de programas        | Becas del programa       | Resumen    |
|-------------------------------------|----------------------------------|------------------------|-----------------------------|-------------------------------|--------------------------|------------|
| Resumen                             |                                  |                        |                             |                               |                          |            |
| Antes de guardar los da             | atos revise la información intro | ducida que se muestra  | a continuación, ya que una  | vez guardada, su solicitud de | plaza no podrá ser modi  | ficada.    |
| Programa de estu                    | idios propios solicita           | do                     |                             |                               |                          |            |
| Curso académico                     | Denominación                     |                        |                             |                               |                          |            |
| 2023                                | 45-FC3-023 (2) Curso<br>Gaseros  | Universitario de Forma | ción Permanente en Actualiz | ación de Formación básica er  | n Buques Petroleros, Qui | miqueros y |
| Estudios académi<br>Vía Profesional | icos aportados                   |                        |                             |                               |                          |            |
| Descripción                         |                                  |                        |                             |                               |                          |            |
| capitan                             |                                  |                        |                             |                               |                          |            |
|                                     |                                  | Modificar da           | Guardar datos               |                               |                          |            |

En el momento en el que se clica en Guardar datos queda registrada la solicitud en el sistema.

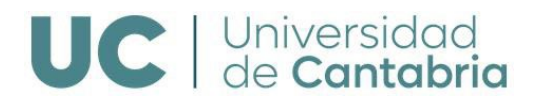

| TEIIISCI                                                                                                    |                                                                                                    |
|----------------------------------------------------------------------------------------------------|----------------------------------------------------------------------------------------------------|
| esumen                                                                                                    |                                                                                                    |
|                                                                                                    | Se ha registrado su solicitud 🛛 🗶                                                                                                    |
| Deberá enviar<br>contrario, su p                                                                                             | la documentación acreditativa del cumplimiento de los requisitos de acceso al programa de estudios propios según normativa. En caso<br>reinscripción no será válida.                            |
|                                                                                                    | Dirección email de la unidad organizadora                                                                                                    |
|                                                                                                    | nautica@unican.es                                                                                                    |
|                                                                                                    | Dirección postal de la unidad organizadora                                                                                                    |
|                                                                                                    | Escuela Técnica Superior de Náutica<br>CALLE GANAZO Nº 1<br>20004 GANTANDED                                                                                                    |
|                                                                                                    |                                                                                                    |
| Programa de estud                                                                                                    | ios propios solicitado                                                                                                    |
| Programa de estud                                                                                                    | ios propios solicitado Denominación                                                                                                    |
| Programa de estud<br>Curso académico<br>2023                                                                                 | ios propios solicitado                                                                                                    |
| Programa de estud<br>Curso académico<br>2023<br>Estudios académico<br>Vía Profesional                                        | ios propios solicitado  Penominación  45-FC3-023 (1) Curso Universitario de Formación Permanente en Actualización de Formación básica en Buques Petroleros, Quimiqueros y Gaseros  os aportados |
| Programa de estud<br>Curso académico<br>2023<br>Estudios académico<br>Vía Profesional<br>Descripción                         | ios propios solicitado  Penominación  45:FC3:023 (1) Curso Universitario de Formación Permanente en Actualización de Formación básica en Buques Petroleros, Quimiqueros y Gaseros  os aportados |
| Programa de estud<br>Curso académico<br>2023<br>Estudios académico<br>Vía Profesional<br>Descripción<br>PILOTO 2ª de la M.M. | ios propios solicitado                                                                                                    |

Por último, para descargar y enviar el resguardo de la preinscripción en formato .*pdf* se clica en **"Imprimir Resguardo".** 

## **IMPORTANTE**

PARA FORMALIZAR LA PREINSCRIPCIÓN SE DEBE ENVIAR ADJUNTO EL RESGUARDO DE LA PREINSCRIPCIÓN JUNTO A LA COPIA DEL DNI EN VIGOR Y DE LA TARJETA PROFESIONAL A: nautica@unican.es